## **RamCloud Android User Guide**

From Android device with active internet connection:

1. Launch the 'Play Store' and search and install 'Citrix Receiver":

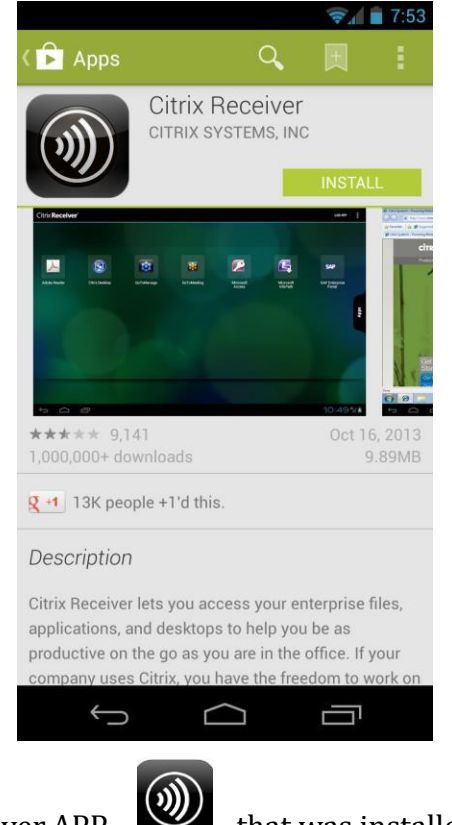

2. Locate the Citrix Receiver APP

that was installed and tap to launch:

3. Click 'Set up my enterprise apps' (this will be a one-time process for the initial setup/configuration):

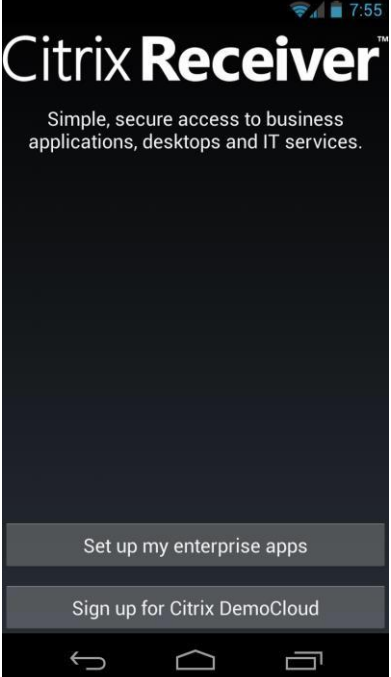

Updated: 10/21/2014

4. In the Address field, type: ramcloud.wcupa.edu then press 'Next':

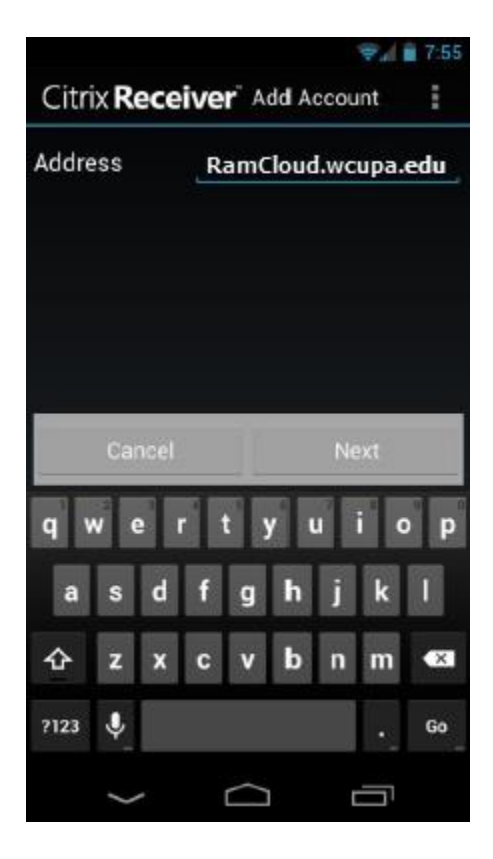

5. Enter your WCU network User Name, Password, and Domain:

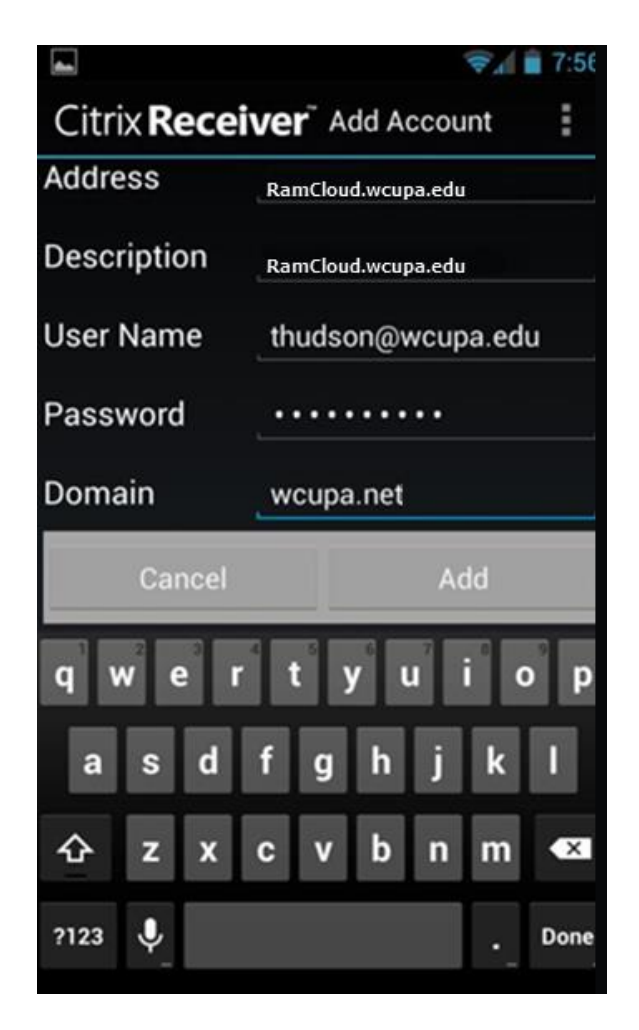

Updated: 10/21/2014

6. When configured properly, the APPs tab will appear listing available APPs; tap an APP to launch:

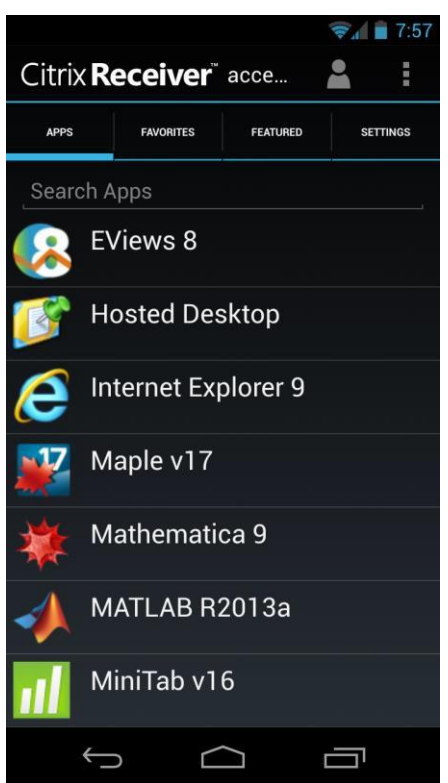

7. From the APPS tab, press and hold an APP to add to the Favorites tab:

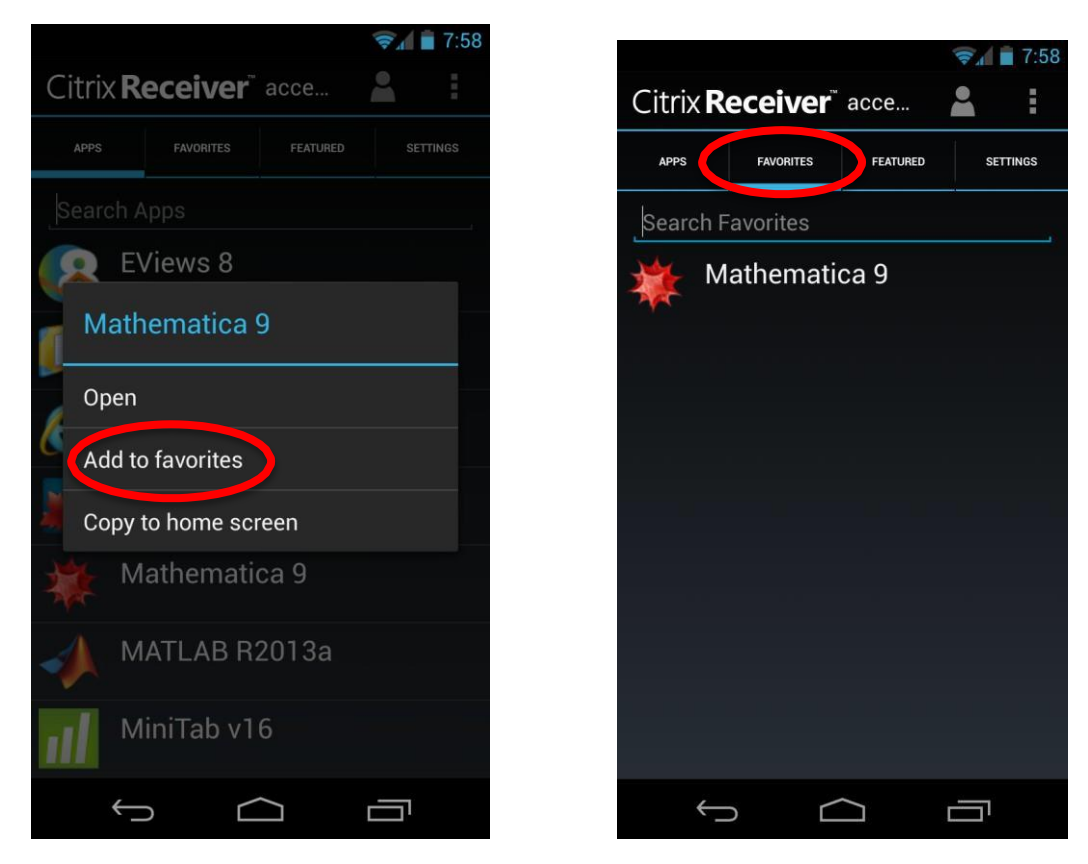

Updated: 10/21/2014

8. *IMPORTANT NOTE:* To properly exit out of an application and release the software license, pull-down down the arrow at center of screen to access menu icons, then press the 'x':

| ₽₩₩                                                                                                    | ം രാ | ÷                                                                                                    | ) <b>?</b>                                                                                                    | <b>(</b> 9:                                      | 30 an                                                                                                    |
|----------------------------------------------------------------------------------------------------|------|----------------------------------------------------------------------------------------------------|----------------------------------------------------------------------------------------------------|--------------------------------------------------|----------------------------------------------------------------------------------------------------|
| A 📼                                                                                                    | •    | $\mathbf{G}$                                                                                                    | 0                                                                                                    | 0                                                | ×                                                                                                    |
| All Annual   Notice Control   See Control   See <th></th> <th>a anorati<br/>a anorati<br/>a decensor a construction<br/>and constructions for a decensor<br/>Lincons for a decensor<br/>and a decensor a decensor<br/>and a decensor a decensor<br/>and a decensor a decensor<br/>a decensor a decensor<br/>a decensor a decensor<br/>a decensor a decensor<br/>a decensor a decensor<br/>a decensor<br/>a</th> <th>and<br/>an and a set of the set of the set of th</th> <th>Tant Decomension<br/>Tant Decomension</th> <th>F and a feature of the second second se</th> |      | a anorati<br>a anorati<br>a decensor a construction<br>and constructions for a decensor<br>Lincons for a decensor<br>and a decensor a decensor<br>and a decensor a decensor<br>and a decensor a decensor<br>a decensor a decensor<br>a decensor a decensor<br>a decensor a decensor<br>a decensor a decensor<br>a decensor<br>a | and<br>an and a set of the set of the set of th | Tant Decomension<br>Tant Decomension             | F and a feature of the second second se                                                                                                    |
|                                                                                                    |      |                                                                                                    |                                                                                                    | 2 - 8<br>Corrections<br>- 4 123021<br>- 4 123021 | 8)<br>(8)<br>(8) (2) (2)<br>(8) (2)<br>(8) (2) (2)<br>(8) (2) (2)<br>(8) (2) (2) (2) (2) (2) (2) (2) (2) (2) (2 |
| Benala V                                                                                                    |      |                                                                                                    |                                                                                                    |                                                  |                                                                                                    |
| Senert a Ua to vide details                                                                                                    |      |                                                                                                    |                                                                                                    |                                                  |                                                                                                    |
|                                                                                                    |      |                                                                                                    |                                                                                                    |                                                  |                                                                                                    |

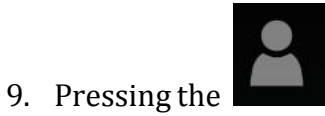

icon near top right will prompt to Log Off:

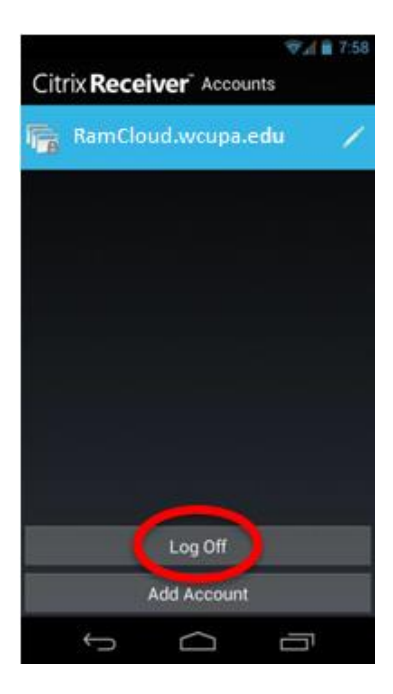

10. To log back in to the Citrix Receiver APP, click the Citrix icon screen.

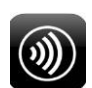

from the home